## MBOL – Mutual Fund Subscription Screen CIT

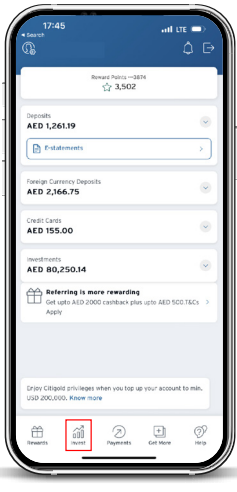

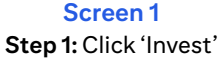

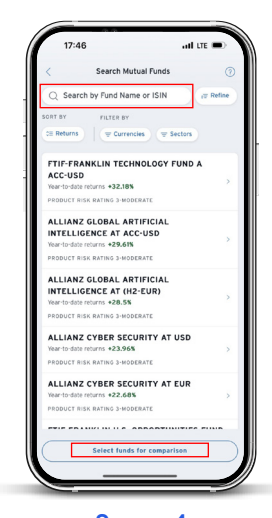

Screen 4 Step 4: Search for a Mutual Fund of your choice

(You may click on 'Select Funds for Comparison' to compare up to 3 mutual funds across various criteria)

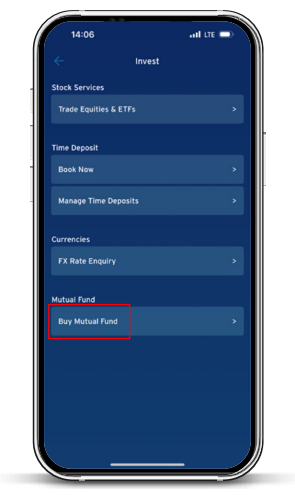

Screen 2 Step 2: Select 'Buy Mutual Fund'

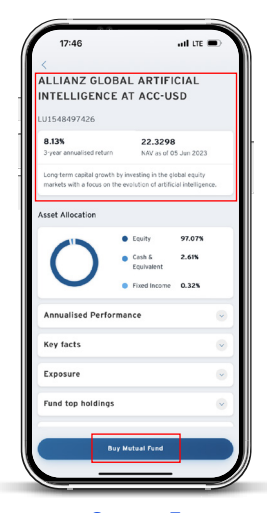

Screen 5

Step 5: Select the Mutual Fund (You may read Key Facts, Annualized Performance, Exposure, Top Fund Holdings and Related Documents associated with the selected fund) Step 6: Select 'Buy Mutual Fund'

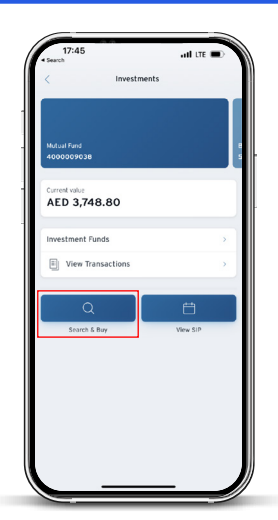

Screen 3 Step 2: Select 'Search & Buy'

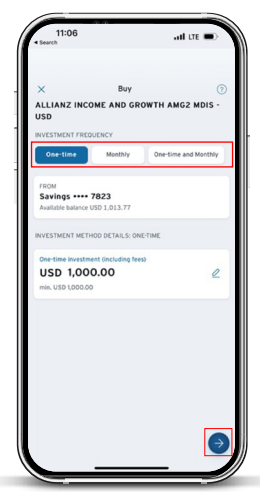

## Screen 6

Step 6: Select one-time Investment Amount and/or monthly investment amount. Select monthly debit date for debiting monthly instalments

(You may choose 'one-time' or 'monthly' or 'one-time and monthly' options. If 'one-time' is selected, you are choosing to invest a lump sum amount. If 'monthly' is selected, you are choosing to invest recurring monthly instalments for the next 36 months. Likewise, if it is 'one-time and monthly', then it is a lump sum amount to start along with recurring monthly instalments for the next 36 months.)

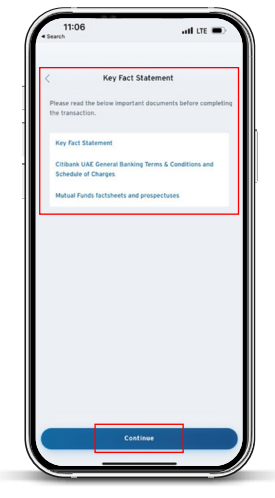

Screen 7 Step 7: Read the Key Fact Statement, General Banking Terms & Conditions and Schedule of Charges Step 8: Click on 'Continue' to proceed

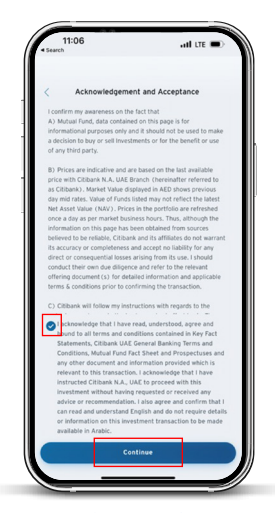

Screen 8 Step 9: Acknowledge and accept the conditions by checking the box Step 10: Click on 'Continue'

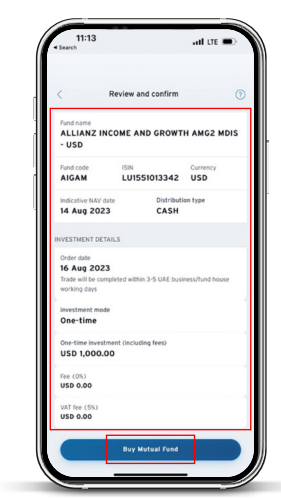

Screen 9 Step 11: Review the details of the order Step 12: Click on 'Buy Mutual Fund'

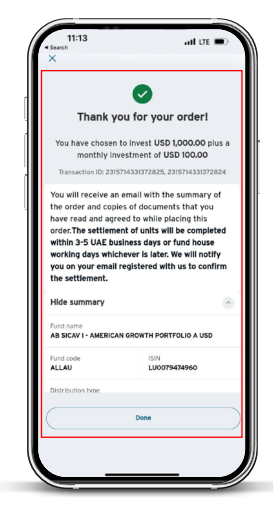

Screen 10 Step 13: Your order will be confirmed with a Transaction ID (You will also receive order receipt acknowledgement email and SMS in your registered email and phone number)